## Диспансеризация студентов

## СОДЕРЖАНИЕ

## 1. Ввод данных об оказанных услугах в рамках диспансеризации

## 2. Заполнение маршрутной карты

1. Ввод данных об оказанных услугах в рамках диспансеризации.

Открываем вкладку «Ввод данных» — «Ввод талонов по случаю обращения» в открывшемся окне переходим на вкладку «Обращения пациента» и выбираем «Медицинский осмотр» (в случае если он уже создан) или создаем новый «F6».

| Поиск пациент:   | a                |                    |    |     |       |        |       |           |
|------------------|------------------|--------------------|----|-----|-------|--------|-------|-----------|
| По № карты, ФИО, | году рождения, М | 12 полиса По адрес | >y |     |       |        |       |           |
| Поиск [          |                  |                    |    |     |       |        |       | Новый     |
|                  |                  |                    |    |     |       |        |       | пациент   |
| Пациент          |                  |                    |    |     |       |        |       |           |
| ФИО [            |                  |                    |    |     |       |        |       |           |
| Адрес [          |                  |                    |    |     |       |        |       |           |
| Документ 🛛       |                  |                    |    |     |       |        |       |           |
| Полис ОМС 🛛 🗍    | _                |                    |    |     |       |        |       |           |
| Соц. статус 🛛 🏾  |                  |                    |    |     |       |        |       |           |
| Место уч/раб 🗍   |                  |                    |    |     |       |        |       |           |
| Номер карты 🏼    |                  | Прикрепление       |    | Уча | сток  |        |       |           |
| Обращения пац    | иента 🖂 От       | Spewerk pcologu    |    |     | 1     | 0      |       | 14        |
| Data of pa       | Hannandouu       |                    |    |     |       | открын |       | псправите |
| 17.08.16         | Паправлени       | 8                  |    |     | Медос | мотр   | 17.08 | .16       |
|                  |                  |                    |    |     |       |        |       |           |
|                  |                  |                    |    |     |       |        |       |           |
|                  |                  |                    |    |     |       |        |       |           |
|                  |                  |                    |    |     |       |        |       |           |
|                  |                  |                    |    |     |       |        |       |           |
|                  |                  |                    |    |     |       |        |       |           |
|                  |                  |                    |    |     |       |        |       |           |

На форме «Обращение» в строке «Вид медосмотра» выбираем из справочника медицинских осмотров «Диспансеризация студентов». Подбор услуг осуществляется согласно приказу департамента здравоохранения Костромской области, департамента образования и науки Костромской области, департамента культуры Костромской области от 20.06.2013 №355/1162/247 «О диспансеризации студентов очной формы обучения образовательных учреждений Костромской области» (в редакции от 11.02.2016 №104/262/22).

| Кем направлен                              | без направления                                             |                                                                                                    | ~                                                              |
|--------------------------------------------|-------------------------------------------------------------|----------------------------------------------------------------------------------------------------|----------------------------------------------------------------|
| Дата направления                           |                                                             |                                                                                                    |                                                                |
| Цель обращения                             | Медосмотр                                                   |                                                                                                    | ~                                                              |
| Дата обращения                             | 17.08.2016                                                  | Справочник медицинских осмотров                                                                                                    |                                                                |
| Вид медосмотра                             | Диспансеризация студент                                     | тов 🖓 <u>Фильтр не задан</u> Найти Сброс 孇 Сохр                                                                                                    | аненные 🕶 🐴 🗵                                                  |
| Ответственный врач                         |                                                             | Наименование                                                                                                    | Код 🤝                                                          |
| Выполнение медици<br>Заполнить [<br>Код На | инских мероприятий Согласие представителя именование Состоя | ита дистанисоризация ворослого населения (2 этал)<br>Профинастический оснотр восоерциентомотики (1 этал)<br>Профинастический оснотр ворослого населения<br>дистанисоризация детеб скорт и детеб, насяощаниска в трудной жизненной сигуаш<br>Дистанисоризация детеб скорт и детеб, насяощаниска в трудной жизненной сигуаш<br>Дистанисоризация детеб скорт и детеб, насяощаниска в трудной жизненной сигуаш<br>Дистанисоризация детеб скорт и детеб, насяощаниска в трудной жизненной сигуаш<br>Дистанисоризация детеб скорт и детеб, насяощанисков в трудной казнанисков сигуа<br>Дистанисоризация детеб скорт и детеб, насяощания с в трудной казнаниска сигуа<br>дистанисоризация детеб скорт и детеб, насяощание с в трудной казнаниска сигуа<br>дистанисоризация детеб скорт и детеб, насяощание с в трудной казнаниска сигуа<br>дистанисоризация с в трудной скорт и детеб, насяощание с в трудной казнаниска сигуа<br>дистанисоризация детеб скорт и детеб, насяощание с в трудной казнание с сигуа<br>дистанисоризация детеб скорт и детеб, насяощание с в трудной казнание с с трудной<br>дистанисоризация детеб скорт и детеб, насяощание с в трудной казнание с с трудной<br>дистанисоризация детеб скорт и детеб, насяощание с в трудной казнание с с трудной<br>дистанисоризация детеб скорт и детеб, насяощание с трудной казнание с с трудной<br>дистанисоризация детеб скорт и детеб, насяощание с трудной казнание с с трудной<br>дистанисоризация детеб скорт и детеб, насяощание с трудной казнание с с трудной<br>дистанисоризация детеб скорт и детеб, насяощание с трудной казнание с с трудной<br>дистание с с с с с с с с с с с с с с с с с с с | 003<br>005<br>006<br>ии (1 этап) 008<br>009<br>ии (2 этап) 010 |
|                                            |                                                             | Диспаносериоации детей-сорот и детей, оставшиеся без полечения родителей (2 эт<br>Прочиластический остак неосершеннолетики (2 тап)<br>Прававительный осмотр несевершеннолетики (1 атап)<br>Диспаносризовым стидентов                                                                                                    | ranj 012<br>ranj 012<br>013<br>014<br>015                      |
|                                            |                                                             | Диспансерноации детей-сорот и детей, оставшиеся без полечення родителей (2 эт<br>Профиластический оснотр несовершеннолетник (1 этап)<br>Правадительный оснотр несовершеннолетник (1 этап)<br>Диспансерновшия странитов                                                                                                    | oran) 011<br>oran) 012<br>013<br>014<br>015                    |
|                                            |                                                             | Диспансернозация датей-строт и датей, от авшиекоя без полечення радителей (2 эт<br>Профиластический основание несоекршеннолетиния (2 атап)<br>Предвадительный основат несоекршеннолетиния (1 атап)<br>Диспансерновация стракитов                                                                                                    | тап) 011<br>012<br>013<br>014<br>015                           |

2.

Заполнен

ие маршрутной карты.

ВАЖНО!!! Маршрутная карта доступна пользователям с привязкой к должности врача.

На форме «Обращение» переходим на вкладку «Маршрутная карта». На вкладке «Основное» все активные поля заполняются. Также для корректного формирования отчетных данных в маршрутной карте на форме «Основные результаты диспансеризации по форме 131/у» на вкладке «Дополнительно» добавлены дополнительные поля для заполнения информации о направлении на дополнительное обследование и рекомендациях к лечению.

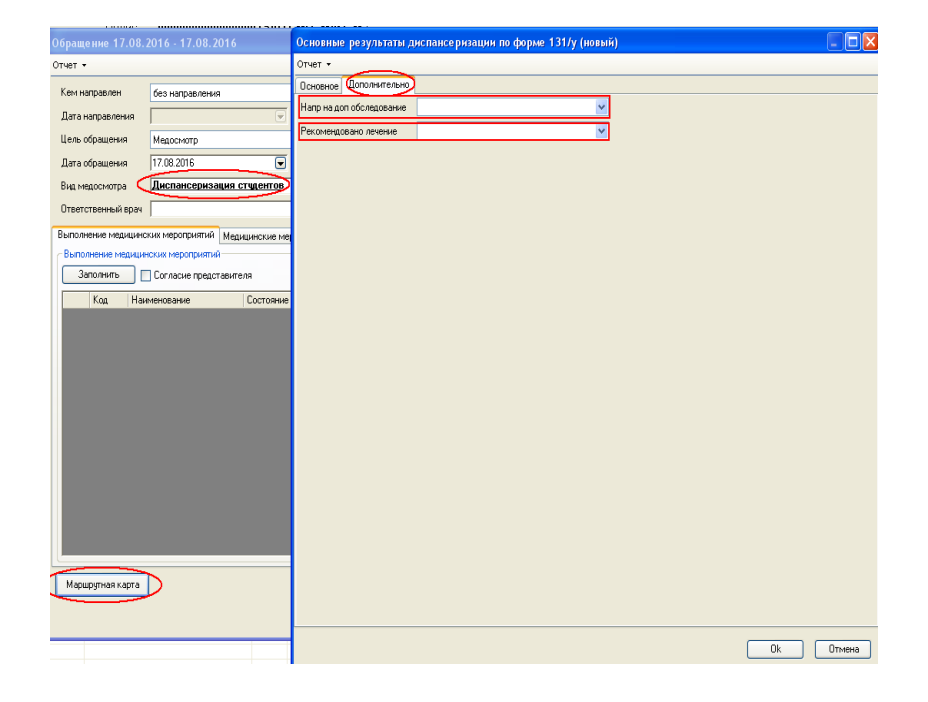